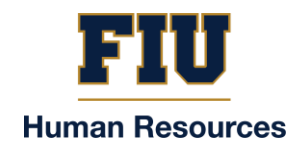

## WORKERS' COMPENSATION INJURY REPORT SUBMISSION

- Sign on to Panther Soft
- Click on Health & Safety Tile on the Home Page

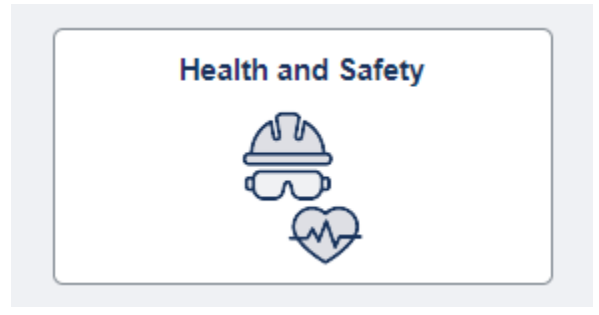

- Click on **Report Incident**
- Choose Type of Injury: (Medical Request) OR (Report Only) and click on "continue."
- Report your Incident by following the <u>7 steps</u> below:
  - 1 of 7. Read the Information Only: Anti-Fraud Reward Statement. Click Next.
  - o 2 of 7. Read the "Acknowledgement Statement", click "I Agree." Save and Click Next.
  - o **3 of 7. Report Incident** by entering incident details and location. Save and Click Next.
  - 4 of 7. Injury/Illness. Choose type of incident: No injury/illness, injury, or illness.
    If applicable, enter Injury/Illness details. Save and Click Next.
  - 5 of 7. Supervisor Information. Enter your supervisor's information and date that incident was reported to supervisor. Save and Click Next.
  - **6 of 7. Attachments**. Upload any relevant documentation. Save and Click Next. <u>For example:</u> *DWC-25 forms, medical reports, WC Notification letters.*
  - **7 of 7. Review and Submit Injury Report**. On this step you may go back to add more information. Once you click "submit", you are not able to make changes.
- Injured worker will receive an email to confirm that report has been submitted successfully for review by the Workers' Compensation Assistant.
  - If additional Information is needed: Workers' Compensation assistant will send back the report to the injured worker. The additional information must be uploaded via the PantherSoft Health & Safety Tile, refer to step # 6 above. Injured worker will be able to access the report by clicking the link provided in the email.
  - If no additional information is needed: Workers' Compensation assistant will click approve and the injured worker will receive a confirmation email of approval.